# РУКОВОДСТВО ПОЛЬЗОВАТЕЛЯ

Размещение заявки на участие в закупе способом открытого конкурса посредством государственной информационной системы «Реестр товаров, работ и услуг, используемых при проведении операций по недропользованию, и их производителей»

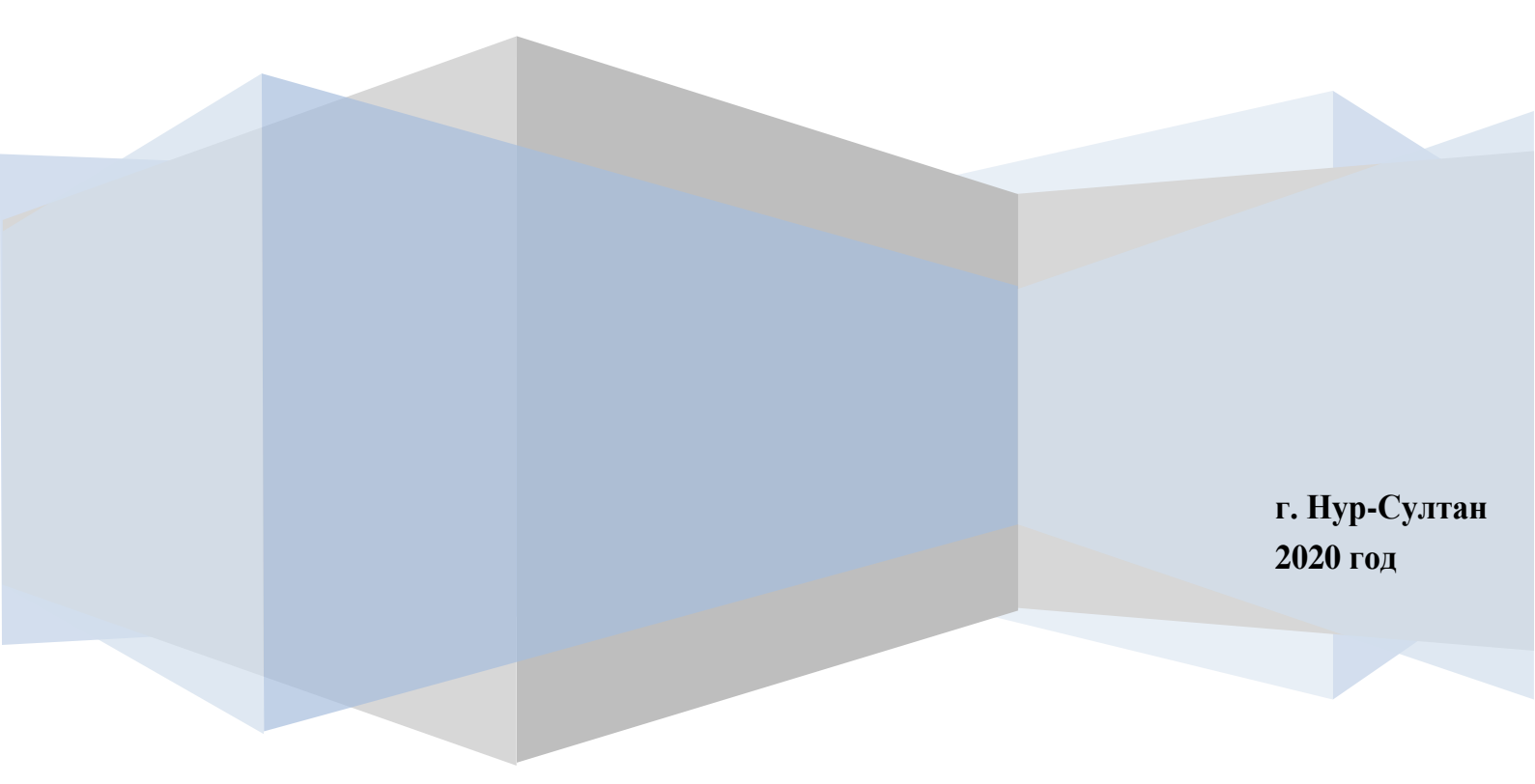

# Содержание

| Общее                                                            | 3  |
|------------------------------------------------------------------|----|
| Авторизация в системе                                            | 4  |
| Поиск опубликованных закупок                                     | 6  |
| Размещение конкурсной заявки                                     | 8  |
| Отзыв и редактирование конкурсной заявки                         | 15 |
| Запрос заказчику о разъяснении положений конкурсной документации | 18 |
| Ответ на запрос заказчика                                        | 20 |
| Вскрытие конкурсных заявок                                       | 21 |
| Допуск к участию                                                 | 22 |
| Итоги закупа                                                     | 23 |

#### Общее

Процедура закупа способом открытого конкурса осуществляется в соответствии с Правилами приобретения товаров, работ и услуг при проведении операций по недропользованию посредством государственной информационной системы «Реестр товаров, работ и услуг, используемых при проведении операций по недропользованию, и их производителей» утвержденных Приказом Министра по инвестициям и развитию Республики Казахстан от 21 мая 2018 года № 355 и Приказом Министра энергетики Республики Казахстан от 18 мая 2018 года № 196.

#### Дополнительно:

Адрес интернет – ресурса: <u>http://reestr.nadloc.kz/</u> ОК - Открытый конкурс ЭЦП - Электронно-цифровая подпись

#### Статусы открытого конкурса:

Опубликован Вскрытие Допуск Итоги Завершен Отменен

#### Подготовка к работе с системой:

Установите все необходимые программы для работы: 1) Браузер Chrome по ссылке: https://www.google.com/intl/ru\_ALL/chrome/; 2) NCA layer по ссылке: https://pki.gov.kz/ncalayer/.

### Авторизация в системе

Для начала перейдите по ссылке <u>http://reestr.nadloc.kz/</u> для авторизации в системе (рисунок 1).

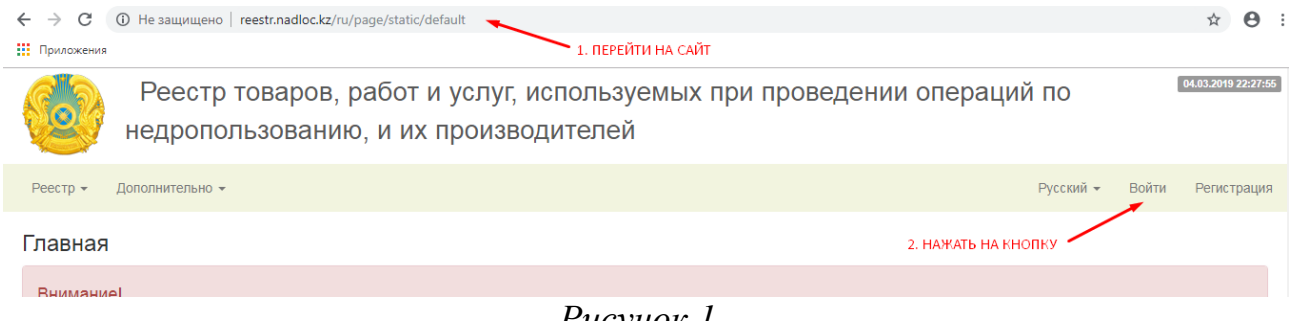

Рисунок 1.

В открывшемся окне ввести логин и пароль, указанный при регистрации и нажать на кнопку "Войти" (рисунок 2).

|        | Авторизация                                  |  |  |  |  |  |  |  |  |
|--------|----------------------------------------------|--|--|--|--|--|--|--|--|
| Логин  | наберите логин                               |  |  |  |  |  |  |  |  |
| Пароль |                                              |  |  |  |  |  |  |  |  |
| войти  |                                              |  |  |  |  |  |  |  |  |
| BOC    | становление доступа по. логину или БИН (ИИН) |  |  |  |  |  |  |  |  |
|        | Рисунок 2.                                   |  |  |  |  |  |  |  |  |

При потере данных воспользуйтесь процедурой **"Восстановления** доступа по БИН/ИИН" или **"логину"** (рисунок 3,4).

| Авторизация |                                                                       |  |  |  |  |  |  |  |  |  |  |
|-------------|-----------------------------------------------------------------------|--|--|--|--|--|--|--|--|--|--|
| Логин       | Логин                                                                 |  |  |  |  |  |  |  |  |  |  |
| Пароль      | Пароль                                                                |  |  |  |  |  |  |  |  |  |  |
| Защита      | Я не робот<br>гесартсна<br>Конфиденциальность - Условия использования |  |  |  |  |  |  |  |  |  |  |
|             | войти                                                                 |  |  |  |  |  |  |  |  |  |  |
| Boco        | становление доступа по: Логину или БИН (ИИН)                          |  |  |  |  |  |  |  |  |  |  |

Рисунок 3.

| Восстан | новление    | е доступа |  |
|---------|-------------|-----------|--|
| Бин/иин | •           |           |  |
|         | Восстановит |           |  |
|         |             |           |  |

Рисунок 4.

## Поиск опубликованных закупок

После успешно авторизации перейдите в меню "Реестр" - "Реестр закупок" (рисунок 5). Для поиска нужной закупки воспользуйтесь фильтром (рисунок 6).

| Реестр товаров, работ и услуг, недропользованию, и их произв                                      | используем<br>одителей | ых пр | ои провед              | дении опер                                     | аций по                   |                                                 | 05.03.2019 23:12:04                                |
|---------------------------------------------------------------------------------------------------|------------------------|-------|------------------------|------------------------------------------------|---------------------------|-------------------------------------------------|----------------------------------------------------|
| <u>Реестр</u> • Сведения о компании • Дополнительно •                                             |                        |       |                        |                                                | Русси                     | кий 👻 Про                                       | офиль Выход                                        |
| Реестр заказчиков<br>Реестр поставщиков<br><u>Реестр закупок</u> Проводимые закупки               |                        |       |                        |                                                |                           |                                                 |                                                    |
| Список закупок                                                                                    | Рисуно                 | к 5.  |                        |                                                |                           |                                                 |                                                    |
| Количество записей на странице:<br>20 30 40 50 75 100 1 2 3 4 5 6 »<br>Код и наименование закупки | Заказчик               | Лоты  | Ценовые<br>предложения | Сумма,<br>планируемая<br>для закупки,<br>тенге | нажми<br>для по<br>Способ | ТЕ<br>ИСКА ———————————————————————————————————— | Фильтр<br>Начало/<br>окончание<br>приема<br>заявок |
| 1                                                                                                 | 2                      | 3     | 4                      | 5                                              | 6                         | 7                                               | 8                                                  |
|                                                                                                   | D                      |       |                        |                                                |                           |                                                 |                                                    |

Рисунок б.

В фильтре присутствуют 5 полей для поиска конкурсов (рисунок 7):

- поиск по заказчику;
- поиск по коду закупки;
- поиск по наименованию закупки;
- поиск по типу закупки;
- поиск по статусу закупки.

| Спи                        | Список закупок                   |       |                      |        |                        |      |                  |                |                                                |     |          |        |                   |                                         |   |  |   |  |   |   |  |        |
|----------------------------|----------------------------------|-------|----------------------|--------|------------------------|------|------------------|----------------|------------------------------------------------|-----|----------|--------|-------------------|-----------------------------------------|---|--|---|--|---|---|--|--------|
| Колич                      | ество                            | запис | ей на с              | трани  | le:                    |      |                  |                |                                                |     |          |        |                   |                                         |   |  |   |  |   |   |  |        |
| 20                         | 30                               | 40    | 50                   | 75     | 100                    | 1    | 2                | 3              | 1                                              | 5 6 | S »      |        |                   |                                         |   |  |   |  |   |   |  | Фильтр |
|                            | Выберите заказчика 👻 Код закупки |       | Наименование закупки |        | Выберите тип закупок 🔹 |      | •                | Статус закупок |                                                | •   | Выберите |        |                   |                                         |   |  |   |  |   |   |  |        |
| Код и наименование закупки |                                  |       |                      | Заказч | чик                    | Лоты | Цено:<br>предло: | вые<br>жения   | Сумма,<br>планируемая<br>для закупки,<br>тенге |     | Способ   | Статус | H<br>ok<br>n<br>s | Начало/<br>сончание<br>приема<br>заявок |   |  |   |  |   |   |  |        |
|                            |                                  |       |                      |        | 1                      |      |                  |                |                                                |     |          | 2      |                   | 3                                       | 4 |  | 5 |  | 6 | 7 |  | 8      |

Рисунок 7.

Для поиска необходимой закупки, заполните соответствующее поля и нажмите кнопку "Выбрать". Если вы осуществляете поиск по полям "Код закупки" или "Наименование закупки" то остальные поля заполнять не нужно.

\*При поиске закупки по ее коду, можно вводить полностью код, например "2015.OK-251320" или числовую часть кода "251320" (рисунок 8).

Список закупок

| Количество зап                   | иисей на странице:<br>40 50 75 100 1 |                        |        |                        |                                          |                    |                              | Фильтр                                     |
|----------------------------------|--------------------------------------|------------------------|--------|------------------------|------------------------------------------|--------------------|------------------------------|--------------------------------------------|
| Выберите заказчика 🔻             |                                      | 251320                 | 251320 |                        | ние закупки Выберите тип закупок         | •                  | Статус закупок               | • Выберите Сброс                           |
| Код и на                         | аименование закупки                  | Заказчик               | Лоты   | Ценовые<br>предложения | Сумма, планируемая для закупки,<br>тенге | Способ             | 5 Статус                     | Начало/окончание приема<br>заявок          |
|                                  | 1                                    | 2                      | 3      | 4                      | 5                                        | 6                  | 7                            | 8                                          |
| 2019.OK-2513:<br>Тестовый конкур | 20<br>ос (сервисное обслуживание     | "Тестовый<br>заказчик" | 1      | -                      | 1 000 000.00                             | Открыты<br>конкурс | ий Опубликован<br>Сбъявление | 04.03.2019 15:00:00<br>18.03.2019 09:00:00 |

Рисунок 8.

### Размещение конкурсной заявки

Для того чтобы подать конкурсную заявку необходимо зайти в Объявление интересующей закупки и скачать конкурсную документацию и техническую спецификацию.

Зайти в Объявление можно 2-мя способами, нажав на код закупки, либо нажав на ссылку "Объявление" в столбце Статус (рисунок 9).

| Количество за<br>20 30                                                    | аписей на странице:<br>40 50 75 100 1 |           |        |                        |                                          |                                    |             | Фильтр                            |
|---------------------------------------------------------------------------|---------------------------------------|-----------|--------|------------------------|------------------------------------------|------------------------------------|-------------|-----------------------------------|
|                                                                           | Выберите заказчика 🔻                  |           | 251320 |                        | ие закупки Выберите тип закупок          | <ul> <li>Статус закупок</li> </ul> |             | • Выберите Сброс                  |
| Кодин                                                                     | наименование закупки                  | Заказчик  | Лоты   | Ценовые<br>предложения | Сумма, планируемая для закупки,<br>тенге | Способ                             | Статус      | Начало/окончание приема<br>заявок |
|                                                                           | 1                                     |           | 3      | 4                      | 5                                        | 6                                  | 7           | 8                                 |
| 2019.OK-251320<br>Тестовый конкурс (сервисное обслуживание<br>оргтехники) |                                       | "Тестовый | 1      | -                      | 1 000 000.00                             | Открытый                           | Опубликован | 04.03.2019 15:00:00               |

Рисунок 9.

Вам откроется страница с Объявлением закупки. Необходимо скачать конкурсную документацию и тех. спецификацию и затем обновить страницу (рисунок 10).

| 5. Конку | 5. Конкурсная документация:                                                                                                    |                                      |                                      |                                            |                             |                                  |  |  |  |  |  |  |
|----------|----------------------------------------------------------------------------------------------------|--------------------------------------|--------------------------------------|--------------------------------------------|-----------------------------|----------------------------------|--|--|--|--|--|--|
|          | 🛓 Тест - ҚД.docx                                                                                                    |                                      |                                      |                                            |                             |                                  |  |  |  |  |  |  |
| 6. Мини  | 6. Минимальные требования по местному содержанию в закупаемых товарах или работах, или услугах, выраженные в процентах по каждому лоту (от 0 до 100) |                                      |                                      |                                            |                             |                                  |  |  |  |  |  |  |
| ЛОТ<br>№ | Код СКП                                                                                                    | Краткое описание ТРУ                 | Требования по<br>местному содержанию | Требуемый срок<br>заключения договора      | Техническая<br>спецификация | Проект договора                  |  |  |  |  |  |  |
| 1        | 95.11.10.000 A<br>Услуги по техническому<br>обслуживанию и ремонту<br>техники вычислительной<br>(компьютеров)                                        | Сервисное обслуживание<br>оргтехники | 100.00%                              | 5 рабочих дней с даты<br>подведения итогов | Tect - TC.docx              | 🛓 Тест - Проект<br>договора.docx |  |  |  |  |  |  |

Рисунок 10.

После того как страница обновится и при условие что дата и время начала предоставления конкурсных заявок уже наступило (или еще не завершилось) появится кнопка "Подать заявку" (рисунок 11).

\*Если закупка состоит из нескольких лотов, то кнопка "Подать заявку" будет отображаться только у тех лотов в которых Вы скачали документацию.

| 5. Конку | ). Конкурсная документация:                                                                                                    |                                      |                                      |                                            |                                   |                                  |  |  |  |  |  |  |
|----------|----------------------------------------------------------------------------------------------------|--------------------------------------|--------------------------------------|--------------------------------------------|-----------------------------------|----------------------------------|--|--|--|--|--|--|
|          | 🛓 Тест - КД.docx                                                                                                    |                                      |                                      |                                            |                                   |                                  |  |  |  |  |  |  |
| 6. Мини  | 6. Минимальные требования по местному содержанию в закупаемых товарах или работах, или услугах, выраженные в процентах по каждому лоту (от 0 до 100) |                                      |                                      |                                            |                                   |                                  |  |  |  |  |  |  |
| ЛОТ<br>№ | Код СКП                                                                                                    | Краткое описание ТРУ                 | Требования по<br>местному содержанию | Требуемый срок<br>заключения договора      | Техническая<br>спецификация       | Проект договора                  |  |  |  |  |  |  |
| 1        | 95.11.10.000 A<br>Услуги по техническому<br>обслуживанию и ремонту<br>техники вычислительной<br>(компьютеров)                                        | Сервисное обслуживание<br>оргтехники | 100.00%                              | 5 рабочих дней с даты<br>подведения итогов | 🛃 Тест - TC.docx<br>Подать заявку | 🛓 Тест - Проект<br>договора.docx |  |  |  |  |  |  |

Рисунок 11.

По нажатию кнопки "Подать заявку" Вы перейдите на форму подачи конкурсной заявки. На этой форме заявки необходимо нажать кнопку "Подать" (рисунок 12).

| R    |          | Реестр товаров,                       | работ и услуг, исполь                  | зуемых при проведении                    | и операций по недрог                          | пользованию, и их про                           | изводит  | елей        | 06.2015 10:04:18 |
|------|----------|---------------------------------------|----------------------------------------|------------------------------------------|-----------------------------------------------|-------------------------------------------------|----------|-------------|------------------|
| Peec | тр + Све | едения о компании - Дополн            | нительно •                             |                                          |                                               |                                                 | Русский  | Профил      | выход            |
| Доб  | авить к  | онкурсную заявку                      |                                        |                                          |                                               |                                                 | 1        |             |                  |
| Ne   | Код СКП  | i i i i i i i i i i i i i i i i i i i | Описание ТРУ                           | Сумма, планируемая для<br>закупки, тенге | Требования по казахстанскому<br>содержанию, % | Срок окончания предоставления конкурсных заявок | Действия | Статус      | Подпись          |
| 1    | 51.22.12 |                                       | Тестовый лот                           | 1 000 000.00                             | 100.00                                        | 23.07.2015 12:26:00                             | Подать   | Отсутствует |                  |
|      |          | Cnyz                                  | «ба технической поддержки support@nadl | oc.kz                                    | 10                                            | 11 845 **<br>1345 00<br>1240 †                  |          |             |                  |

Рисунок 12.

При нажатии этой кнопки отобразится форма для загрузки документов. На форме имеется 2 раздела:

-документы, предоставляемые для всего закупа;

-документы, предоставляемые на каждый лот отдельно.

\*Если закупка состоит ИЗ нескольких лотов, то "Документы, предоставляемые для всего закупа" загружаются один раз у одного из лотов, "Документы, другие подавая заявку на лоты текущей закупки предоставляемые для всего закупа" будут автоматически продублированы.

Необходимо заполнить "Предложенная сумма, тенге" и прикрепить документы во всех ячейках, а в пунктах, где присутствует запись «доступен из карточки компании» документы автоматически подтягиваются из раздела «карточка компании» (рисунок 13).

| Код СКП        | Описание ТРУ                                                                                                    | Сумма, планируемая для закупки, тенге                                                                                                    | Требования по казахстанскому содержанию %                                                                                                    | Срок окончания предоставления конкурсных заврок                             | Действия  | Статус      | Подг |
|----------------|----------------------------------------------------------------------------------------------------|----------------------------------------------------------------------------------------------------|----------------------------------------------------------------------------------------------------|-----------------------------------------------------------------------------|-----------|-------------|------|
| 08.12.12.150 B | Щебень фракция 5-20                                                                                                    | 750 000.00                                                                                                    | 0.00                                                                                                    | 30.03.2020 09:00:00                                                         | Подать    | Отсутствует | r    |
|                |                                                                                                    |                                                                                                    |                                                                                                    |                                                                             |           |             |      |
|                | документ ін, тредосі таві лічемыте для цосто закутта<br>Электроння колия справи банка или филиала банка с подписьо и<br>задолженности по банка потенциального поставцик адпація сляданість<br>банка (в случав, если потенциальный поставцик палятего клиентов инсо-<br>персталятего с и клидого з таких саков). Справ                                                                                                    | нечатью, в котором обслуживается потенциальный п<br>более трех месяцев, предшествующих дате выдачи<br>ольких банков второго уровня или филиалов, а так<br>жа выдается не ранее одного месяца, предшествую | оставщик, об отсутствии просроченной<br>справих, перед банком или филиалом<br>ке иностранного банка, денная справка<br>щего дате вскрытия конкурсных заявок | <b>5ерите файл</b> Файл не выбран                                           |           |             |      |
|                | Электронная копия справии соотвелствующего налогового органа об отсутт<br>с Кодексом Республики Казакстан от 25 декабря 2017 года "О налог<br>задолженности менее одного текте, по состог                                                                                                    | ствии задолженности, за исключением случаев, когд<br>ах и других обязательных платежах в бюджет" (дале<br>янию на дату не ранее одного месяца, предшествую                                                | а срок уплаты отсрочен в соответствии в<br>е - Налоговый кодекс), либо о наличии<br>щего дате вскрытия конкурсных заявок                                    | <mark>5ерите файл)</mark> Файл не выбран                                    |           |             |      |
|                | Электронная колия документа, что деятельность потенциального поставщика-нерезидента Республики Казакстан не прекращена в сеязи с признанием данного 🕑 Выберите файл Файл не выбран поставщика бениротом, выденная уполномоченным на то лицом                                                                                                    |                                                                                                    |                                                                                                    |                                                                             |           |             |      |
|                | Опектронная колиз долушента, подтверядающего наличие у потенциальното поставцика сертифицированной колезно дайствующих<br>закондательству Реклублики Казакстане организацией системы (кертифицированных систем) менадхиминта в соответствуи и стребования ми тоздарственных<br>стандартов (при наличие) соответствуищего требования в консурсиой долушентации).<br>В случае если потенциальным поставциком является рекемене общененеме кординеских лиц (консурциум), его уплиномиченным участником пераставляется<br>алектронелая колля долодов о совместной хазайственей детельности, полькомиченным участником представляется<br>объединение (консорциум), и срепленного фирменными лечатлями этих коркурческих лиц. с ухазанием бизнес-идентификационного номера жаркор участника<br>консорситиях. |                                                                                                    |                                                                                                    |                                                                             |           |             |      |
|                |                                                                                                    |                                                                                                    |                                                                                                    |                                                                             |           |             |      |
|                | В случае если потенциальным поставщиком является временное объе<br>алектронные колик соответствующих лицензий одного или нескольких у<br>выполнения работ, оказания услуг, в части деятельности, предскояторенной                                                                                                    | динение юридических лиц (консорциум), его упалном<br>участника (-ов) объединения юридических лиц (консо<br>1 договором о совмастной хозяйственной деятельнок<br>с пойствении хоза                         | моченным участником представляются<br>орциума) на право реализации товара,<br>ти, в случае, если такая деятельность                                         | берите файл Файл не выбран                                                  |           |             |      |
|                |                                                                                                    |                                                                                                    | устав, учредительный догое                                                                                                    | ор Выберите файл Файл не выбран<br>Для загрузки доступен файл из карт       | очки комг | ании КД.(   | docx |
|                | Сканированная коли                                                                                                    | ия справки (свидетельства) о регистраци                                                                                                    | и (перерегистрации) юридических л                                                                                                    | Для загрузки доступен файл из карт<br>иц Выберите файл Файл не выбран       | очки комг | ании КД.с   | docx |
|                |                                                                                                    |                                                                                                    |                                                                                                    | Для загрузки доступен файл из карт                                          | очки комг | ании КД.С   | docx |
| Выписки        | із учредительных документов, содержащая сведения об учредителе ил                                                                                                    | и составе учредителей (если устав не с                                                                                                    | одержит сведения об учредителях и<br>составе учредителей представляет                                                                                       | ли Выберите файл Файл не выбран                                             |           |             |      |
|                |                                                                                                    |                                                                                                    |                                                                                                    | Для загрузки доступен файл из карт                                          | очки комг | ании ҚД.с   | docx |
| Сведения об    | частниках потенциального поставщика и других лицах, опосредованно                                                                                                    | участвующих в уставном капитале поте                                                                                                    | енциального поставщика до раскрыт<br>сведений о физических лиц                                                                                              | ия Выберите фаил Фаил не выбран<br>ах<br>Для загрузки доступен файл из карт | очки комг | ании КД.(   | docx |
| Сведения об а  | кционерах потенциального поставщика и других лицах, опосредованно                                                                                                    | участвующих в уставном капитале поте                                                                                                    | енциального поставщика до раскрыт<br>свелений о физических пи                                                                                               | ия Выберите файл Файл не выбран                                             |           |             |      |
|                |                                                                                                    |                                                                                                    |                                                                                                    | Для загрузки доступен файл из карт                                          | очки комг | ании КД.с   | docx |
| жументы,       | предоставляемые на каждый лот отдельно                                                                                                    |                                                                                                    |                                                                                                    | Du 600000 4020 4020 10 01 6001                                              |           |             |      |
| JIEKTPOH       | ые колии лицензий (в случае, если условиями открытого конкурса предп                                                                                                    | илагается деятельность, которая подлея                                                                                                    | ин оолзательному лицензированию)                                                                                                    | репосряте фанцу фант не выоран                                              |           |             |      |
| Элект          | ронные копии технической спецификации с описанием функциональных                                                                                                    | , технических, качественных и эксплуата                                                                                                    | ционных характеристик ТРУ, а также                                                                                                    | Выберите файл Файл не выбран                                                |           |             |      |

Обязательства по местному содержанию в предлагаемых ТРУ, выраженные в процентах по каждому лоту (от 0 до 100). Выберите файл Файл не выбран Согласие подрядчика о соблюдении настоящих Правил при исполнении договора на выполнение отдельных видов работ, саязанных с проведением операций по добыче твердых: полезных ископаемых (в случае приобретения потенциальным поставщиком ТРУ, необходимых для исполнения договора подряда); Электронные копии рекомендательных писем или попожительных отдевов от организаций, для которых потенциальный поставщиком тех, необходимых для исполнения договора подряда); Электронные копии рекомендательных писем или попожительных отдевов от организаций, для которых потенциальный поставщиком тех, необходимых для исполнения договора подряда); окоторых не менее чем по одному договору составляет четырнациятитыся некратный размер МРП, установленного на соответствующий финансовый тоа (в случае, и конторых не менее чем по одному договору составляет четырнациятитыся некратный размер МРП, установленного на соответствующий минансовый тоа (в случае, и конторных не менее чем по одному договору составляет четырнациятися некратный размер МРП, установленного на соответствующий финансовый тоа (в случае, и конторных не менее чем по одному договору составляет четырнациятыся разоченых усторном соответствующий финансовый тоа (в случае, и конторных не менее чем по одному договору поставити составших разочение об опите разоны потенциятися по поставщика);

Сведения о наличии и количестве работников Выберите файл Файл не выбран

### Рисунок 13.

При помощи кнопки "Обзор" Вы прикрепляете соответствующий документ. После его выбора, рядом с кнопкой "Обзор" появится наименование выбранного файла.

После того как вы прикрепите все файлы, нажмите кнопку "Сохранить". Начнется загрузка файлов, этот процесс может занять некоторое время, зависящее от размера загружаемых файлов и скорости Вашего интернет-канала (рисунок 14).

| Электронные копии лицензии (в случае, если условиями открытого конкурса предполагается деятельность, которая<br>подлежит обязательному лицензированию)                                                                                                    | Выберите файл | Файл не выбран |
|----------------------------------------------------------------------------------------------------|---------------|----------------|
| Электронные копия технической спецификации с описанием функциональных, технических, качественных и<br>эксплуатационных характеристик ТРУ, а также документов, подтверждающих соответствие ТРУ этим требованиям. В<br>случае приобретения товара в технической спецификации указывается страна происхождения, завод-изготовитель,<br>наименование модели и технические характеристики предлагаемого к поставке товара. Допускается указание<br>потенциальным поставщиком срока поставки товара менее шестидесяти календарных дней, установленного<br>конкурсной документацией; | Выберите файл | Файл не выбран |
| 5язательства по местному содержанию в предлагаемых ТРУ, выраженные в процентах по каждому лоту (от 0 до 100).                                                                                                    | Выберите файл | Файл не выбран |
| Согласие подрядчика о соблюдении настоящих Правил при исполнении договора на выполнение отдельных видов<br>работ, связанных с проведением операций по добыче твердых полезных ископаемых (в случае приобретения<br>потенциальным поставщиком ТРУ, необходимых для исполнения договора подряда);                                                                                                    | Выберите файл | Файл не выбран |
| Сведения о наличии и количестве работников                                                                                                    | Выберите файл | Файл не выбран |
| Сохранить                                                                                                    |               |                |

Рисунок 14.

\*Если Вам необходимо прикрепить несколько документов в одну ячейку, то тогда заархивируйте их и прикрепляйте только один архивный файл, так как технически можно прикрепить только один файл в одну ячейку.

После успешной загрузки и сохранения нажмите на кнопку "Подписать" (рисунок 15).

Добавить конкурсную заявку

| N₂ | Код СКП           | Описание ТРУ                      | Сумма,<br>планируемая для<br>закупки, тенге | Требования по<br>казахстанскому<br>содержанию, % | Срок окончания<br>предоставления<br>конкурсных заявок | Действия               | Статус                  | Подпись   |
|----|-------------------|-----------------------------------|---------------------------------------------|--------------------------------------------------|-------------------------------------------------------|------------------------|-------------------------|-----------|
| 1  | 95.11.10.000<br>A | Сервисное обслуживание оргтехники | 1 000 000.00                                | 100.00                                           | 18.03.2019 09:00:00                                   | Обзор<br>Редактировать | Необходимо<br>подписать | Подписать |

Рисунок 15.

|      | эцп ×                                                                                                    |
|------|----------------------------------------------------------------------------------------------------|
| na   | В связи с изменениями в алгоритме алектронных ключей НУЦ РК работа с ЭЦП<br>осуществляется через программу НУЦ РК - NCALayer. |
| a.   | Тип хранилища ключа                                                                                                    |
| L    | Выберите тип 👻                                                                                                    |
|      | Путь хранилища ключа                                                                                                    |
|      | Пароль для хранилища                                                                                                    |
| Ŀ    | •                                                                                                    |
| 1.   | Список ключей                                                                                                    |
|      | C                                                                                                    |
| orti | NCALayer - Программа НУЦ РК для работы с ЭЦП<br>- Инструкция по установа и настройке.<br>- Программа для Unitax и MacOS.      |
| Ľ    | Подписать Закрыть                                                                                                    |

После данного действия откроется диалоговое окно (рисунок 16).

Рисунок 16.

В поле "Тип хранилища ключа" выберите "Ваш компьютер" и в открывшемся окне укажите путь к файлу электронно-цифровой подписи. Следует выбрать ключ с типом "GOST" для юр. лиц, "RSA" для физ. лиц. Затем в поле "Пароль для хранилища" пропишите пароль от ключа и нажмите на кнопку «Список ключей». Если файл ЭЦП действующий и пароль правильный, то в поле "Список ключей" появится информация о ключе. В конце нажмите на кнопку "Подписать".

Отправка подписи на сервер (рисунок 17).

| па Подпись определена, ожидайте отправки ее на сервер и проверки данных |  |
|-------------------------------------------------------------------------|--|
| заказчик                                                                |  |

Рисунок 17.

После успешного произведенного подписания, отобразится статус заявки и QR-код подписи (рисунок 18).

Добавить конкурсную заявку

| N≘ | Код СКП           | Описание ТРУ                      | Сумма,<br>планируемая для<br>закупки, тенге | Требования по<br>казахстанскому<br>содержанию, % | Срок окончания<br>предоставления<br>конкурсных заявок | Действия                           | Статус                           | Подпись |
|----|-------------------|-----------------------------------|---------------------------------------------|--------------------------------------------------|-------------------------------------------------------|------------------------------------|----------------------------------|---------|
| 1  | 95.11.10.000<br>A | Сервисное обслуживание оргтехники | 1 000 000.00                                | 100.00                                           | 18.03.2019 09:00:00                                   | Обзор<br>Редактировать<br>Отозвать | Подана<br>07.03.2019<br>12:53:50 |         |

Рисунок 18.

После успешной отправки подписи на сервер не рекомендуется нажимать на кнопку назад в браузере (рисунок 19), так как в этом случае может произойти повтор команды сохранения и формирования подписи, что приведет к отмене ЭЦП.

Во избежание отмены ЭЦП необходимо нажать на кнопку "Перейти к объявлению" (рисунок 20).

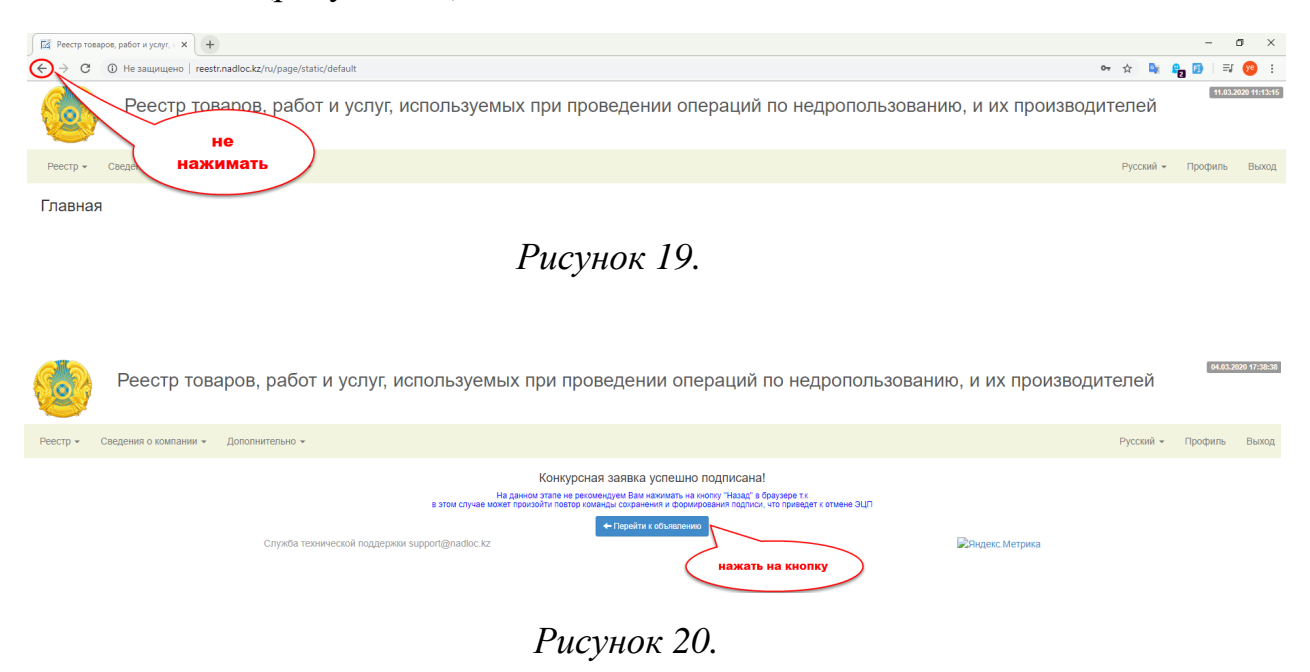

После успешного произведенного подписания, отобразится статус заявки и QR-код подписи (рисунок 21).

| До | обавить конкурсную заявку |                                                |                                          |                                               |                                                 |                                    |                               |         |  |  |
|----|---------------------------|------------------------------------------------|------------------------------------------|-----------------------------------------------|-------------------------------------------------|------------------------------------|-------------------------------|---------|--|--|
| Ne | Код СКП                   | Описание ТРУ                                   | Сумма, планируемая для<br>закупки, тенге | Требования по казахстанскому<br>содержанию, % | Срок окончания предоставления конкурсных заявок | Действия                           | Статус                        | Подпись |  |  |
| 1  | 95.11.10.000 A            | Тестовий закуп                                 | 100 000.00                               | 100.00                                        | 04.03.2020 17:40:00                             | Обзор<br>Редактировать<br>Отозвать | Подана 04.03.2020<br>17:38:35 |         |  |  |
|    |                           | Служба технической поддержки support@nadloc.kz |                                          |                                               | 🔊 Яндекс. Метр                                  | ика                                |                               |         |  |  |

Рисунок 21.

Заявка считается поданной, когда статус заявки "Подано" и присутствует QR-код подписи.

При подписания идет проверка загруженных документов, заявку можно подписать только когда будет загружено все документы в каждом из разделов ("Документы, предоставляемые для всего закупа" и "Документы, предоставляемые на каждый лот отдельно").

В случае отсутствия загруженных файлов в каком-нибудь из этих разделов, на экран выйдет соответствующее сообщение (рисунок 22).

Добавить конкурсную заявку

| N⁰ | Код СКП                        | Описание ТРУ | Сумма, планируемая для<br>закупки, тенге |
|----|--------------------------------|--------------|------------------------------------------|
| 1  | 51.22.12                       | Тестовый лот | 1 000 000.00                             |
| He | т загруженных документов на ло | Т Вернуться  |                                          |

Служба технической поддержки support@nadloc.kz

#### Добавить конкурсную заявку

| N⁰ | Код СКП                                        | Описание ТРУ | Сумма, планируемая для<br>закупки, тенге |  |  |  |  |  |  |
|----|------------------------------------------------|--------------|------------------------------------------|--|--|--|--|--|--|
| 1  | 51.22.12                                       | Тестовый лот | 1 000 000.00                             |  |  |  |  |  |  |
| He | Нет загруженных документов на тендер Вернуться |              |                                          |  |  |  |  |  |  |
|    |                                                |              |                                          |  |  |  |  |  |  |

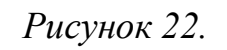

#### Отзыв и редактирование конкурсной заявки

Для того чтобы проверить загруженные документы нужно нажать на кнопку "Обзор" (рисунок 23).

Добавить конкурсную заявку

| N₂ | Код СКП           | Описание ТРУ                      | Сумма,<br>планируемая для<br>закупки, тенге | Требования по<br>казахстанскому<br>содержанию, % | Срок окончания<br>предоставления<br>конкурсных заявок | Действия                           | Статус                           | Подпись |
|----|-------------------|-----------------------------------|---------------------------------------------|--------------------------------------------------|-------------------------------------------------------|------------------------------------|----------------------------------|---------|
| 1  | 95.11.10.000<br>A | Сервисное обслуживание оргтехники | 1 000 000.00                                | 100.00                                           | 18.03.2019 09:00:00                                   | Обзор<br>Редактировать<br>Отозвать | Подана<br>07.03.2019<br>13:25:09 |         |

Рисунок 23.

По нажатию на кнопку "**Обзор**" откроется форма с загруженными документами (рисунок 24). Для того чтобы проверить определённый документ нажмите на ссылку в виде названия документа, скачайте и откройте его.

Добавить конкурсную заявку

| N₂                  | Код СКП                                                                                                    | Описание ТРУ                                 | Сумма,<br>планируемая для<br>закупки, тенге | Требования по<br>казахстанскому<br>содержанию, % | Срок окончания<br>предоставления<br>конкурсных заявок | Действия                           | Статус                           | Подпись |
|---------------------|----------------------------------------------------------------------------------------------------|----------------------------------------------|---------------------------------------------|--------------------------------------------------|-------------------------------------------------------|------------------------------------|----------------------------------|---------|
| 1                   | 95.11.10.000<br>A                                                                                                    | Сервисное обслуживание оргтехники            | 1 000 000.00                                | 100.00                                           | 18.03.2019 09:00:00                                   | Обзор<br>Редактировать<br>Отозвать | Подана<br>07.03.2019<br>13:25:09 |         |
| Ценовое предложение |                                                                                                    |                                              |                                             |                                                  |                                                       |                                    |                                  |         |
|                     |                                                                                                    | Предложенная сумма, тенге (Указывается общая | сумма на весь лот)                          | 100000,0000                                      |                                                       | •                                  |                                  |         |
|                     |                                                                                                    | Документы, предоставляемые для всего з       | акупа                                       |                                                  |                                                       |                                    |                                  |         |
|                     | Электронные копии справки банка или филиала банка с подлисью и печатью, в котором обслуживается потенциальный<br>поставщик, об отсутствии просроченной задолженности по обязательствам потенциального поставщика перед банком<br>или филиалом банка (в случае, если потенциальный поставщик является клиентом нескольких банков второго уровня<br>или филиалов, а так же иностранного банка, данная справка представляется от каждого из таких банков). Справка<br>должна быть выдана не ранее одного месяца, предшествующего дате вскрытия конкурсных заявок |                                              |                                             |                                                  |                                                       |                                    |                                  | _       |

Рисунок 24.

Для того чтобы отредактировать конкурсную заявку нажмите на кнопку "Редактировать" (рисунок 25).

Добавить конкурсную заявку

| N₂ | Код СКП           | Описание ТРУ                      | Сумма,<br>планируемая для<br>закупки, тенге | Требования по<br>казахстанскому<br>содержанию, % | Срок окончания<br>предоставления<br>конкурсных заявок | Действия                           | Статус                           | Подпись |
|----|-------------------|-----------------------------------|---------------------------------------------|--------------------------------------------------|-------------------------------------------------------|------------------------------------|----------------------------------|---------|
| 1  | 95.11.10.000<br>A | Сервисное обслуживание оргтехники | 1 000 000.00                                | 100.00                                           | 18.03.2019 09:00:00                                   | Обзор<br>Редактироваты<br>Отозвать | Подана<br>07.03.2019<br>13:25:09 |         |

Рисунок 25.

При редактирование конкурсной заявки документы не удаляются, документы можно только заменить. Для этого нажмите на кнопку "Обзор" (рисунок 19), в диалоговом окне и выберите нужный файл. Синим цветом под

кнопкой **"Обзор"** будет отображаться документ который уже загружен. Название документа который вы выбрали, будет отображаться справа от кнопки **"Обзор"** (рисунок 26). После этого обязательно сохраните заявку и подпишите ее ЭЦП.

| Доб                                                                                                    | Добавить конкурсную заявку                                                                                                    |                                                                                                    |                                                      |                                                                  |                                                                 |               |                               |         |  |  |  |  |  |
|----------------------------------------------------------------------------------------------------|----------------------------------------------------------------------------------------------------|----------------------------------------------------------------------------------------------------|------------------------------------------------------|------------------------------------------------------------------|-----------------------------------------------------------------|---------------|-------------------------------|---------|--|--|--|--|--|
| Ne                                                                                                    | Код СКП                                                                                                    | Описание ТРУ                                                                                                    | Сумма, планируемая для<br>закупки, тенге             | Требования по казахстанскому<br>содержанию, %                    | Срок окончания предоставления<br>конкурсных заявок              | Действия      | Статус                        | Подпись |  |  |  |  |  |
| 1                                                                                                    | 51.22.12                                                                                                    | Тестовый лот                                                                                                    | 23.07.2015 12:26:00                                  | Обзор<br>Редактировать<br>Отозвать                               | Подана 18.06.2015<br>10:12:47                                   |               |                               |         |  |  |  |  |  |
|                                                                                                    | Документы, предоставляемые для всего закупа                                                                                                    |                                                                                                    |                                                      |                                                                  |                                                                 |               |                               |         |  |  |  |  |  |
|                                                                                                    | Сканированная копия устава либо сканированная копия заявления о государственной регистрации, в случае, если коридическое лицо осуществляет<br>деятельность на основания Типового устава<br>деятельность на основания Типового устава                                                                                                    |                                                                                                    |                                                      |                                                                  |                                                                 |               |                               |         |  |  |  |  |  |
|                                                                                                    | Сканированная колия свядетельства или справян о государственной регистрации (переренстрации) юридичесного лиця с указанием бизнес. Обвор. Файл не выбран.<br>идентификационного ношера (далее – БИН)<br>Д Тендер, docx                                                                                                    |                                                                                                    |                                                      |                                                                  |                                                                 |               |                               |         |  |  |  |  |  |
|                                                                                                    | Сканированная копия вылиски из учредительных долументов (в случае, если устав не содержит сведения об учредителек, или составе учредителек). (Обору.) Файл не выбран.<br>содержищей сведения об учредителек или составе учредителек), побо санирования колон предисителено акций, выданика не рачее<br>одного месяци, рабинет учредителе соркти в колорожих завек, побла санирования колон предиситерено дотокоми, али составе учредителек), побо санирования колон предиситерено президиального поставцика<br>содержит сведения об учредителек, либо сведения об акционерах, участниках учредителей потенциального поставцика<br>других лицах, опсоредованно участвующих в уставном капитале потенциального поставцика до расорътия сведений об акических лицах, сил такое<br>требование предусиотретов и конкурский доржитетщии |                                                                                                    |                                                      |                                                                  |                                                                 |               |                               |         |  |  |  |  |  |
| Сканированива колик справик банка или филиала банка с подписьи и печатью, в котором обслуживается потенциальний поставщик, об отсутстии<br>просроченной задолженности по всем видам обказтельств потенциального поставщика, длящейся более трех месяцея, предмествующих дате выдан<br>справи, пред быхом или филиалов банка оспасно Типовону липану счетов булитатероску учета в банках эторого урован и илотечных ортанизациях<br>утехраденном управлением банка оспасно Типовону липану счетов булитатероску учета в банках эторого урован и илотечных ортанизациях<br>банков эторого уровения кани и филиалов, а так же иностранного банка, данкая справия органисация и в состоветствующих дате выдани<br>выдане не реше одного месяци, перациструки услед с в соричек оряден протоках завеко. Стогустета с ракумети колтотенциального поставщика не соритек кортависационние и пица<br>подписавшего справку, не является поснованием для признания такого потенциального поставщика не осответствующих кананфикационным<br>подписавшего справку, не является поснованием для признания такого потенциального поставщика не осответствующих кананфикационным |                                                                                                    |                                                                                                    |                                                      |                                                                  |                                                                 |               |                               |         |  |  |  |  |  |
|                                                                                                    | Гехническая спе<br>докумен                                                                                                    | ицификация с описанием функциональных, технических, качественно<br>гов, подтверждающих соответствие ТРУ этим требованиям (при на | ных, эксплуатационных и п<br>аличии соответствующего | иных характеристик ТРУ, а такж<br>о требования в конкурсной доку | ке перечень Обзор_ Фа<br>ментации);<br><u>1</u> Лот.docx        | йл не выбран. |                               |         |  |  |  |  |  |
|                                                                                                    | Обязательства                                                                                                    | по местному содержанию в предлагаемых товарах или работах, и                                                                     | ли услугах, выраженные в                             | з процентах по каждому лоту (о                                   | т 0 до 100); Обзор_ Фа                                          | йл не выбран. |                               |         |  |  |  |  |  |
| Га                                                                                                    | рантийные пис                                                                                                    | ьма потенциального поставщика об отсутствии оснований, запрещ                                                                    | ающих участвовать в про<br>подпунктах 3) и 5         | водимом открытом конкурсе, у<br>) пункта 11 и пункте 12 настоящ  | аллот.docx<br>казанных в Обзор. Фа<br>их Правил;<br>Д. Лот.docx | йл не выбран. |                               |         |  |  |  |  |  |
|                                                                                                    |                                                                                                    | Сканированная копия документа, подтверждающего в                                                                                 | внесение обеспечения кон                             | курсной заявки отдельно по ках                                   | ждому лоту <u>Обзор</u> Фа<br><u>∔</u> Лот.docx                 | йл не выбран. |                               |         |  |  |  |  |  |
| Гарантийное письмо, подтверждающее согласие потенциального поставщика с существенными условиями проекта договора; Обзор Файл не выбран.                                                                                                    |                                                                                                    |                                                                                                    |                                                      |                                                                  |                                                                 |               |                               |         |  |  |  |  |  |
|                                                                                                    | Служ                                                                                                    | ба технической поддержки support@nadloc.kz                                                                                       | Сохра                                                | анить                                                            |                                                                 |               | 15 233 🔶<br>15 16 8<br>1341 🕅 |         |  |  |  |  |  |

Рисунок 26.

## ВАЖНО!!! Если вы нажали на кнопку "Редактировать", при этом не произвели никаких изменений, просто нажали редактировать, то Вам необходимо заново подписать конкурсную заявку ЭЦП. Так как при нажатии кнопки "Редактировать" подпись ЭЦП сбрасывается.

Для того чтобы отозвать конкурсную заявку необходимо нажать кнопку "Отозвать" и подписать заявку ЭЦП (рисунок 27).

Добавить конкурсную заявку

| N₂ | Код СКП        | Описание ТРУ   | Сумма, планируемая для<br>закупки, тенге | Требования по казахстанскому<br>содержанию, % | Срок окончания предоставления<br>конкурсных заявок | Действия                           | Статус                        | Подпись |  |  |  |
|----|----------------|----------------|------------------------------------------|-----------------------------------------------|----------------------------------------------------|------------------------------------|-------------------------------|---------|--|--|--|
| 1  | 95.11.10.000 A | Тестовый закуп | 100 000.00                               | 100.00                                        | 04.03.2020 17:40:00                                | Обзор<br>Редактировать<br>Отозвать | Подана 04.03.2020<br>17:38:35 |         |  |  |  |
|    |                | ика            |                                          |                                               |                                                    |                                    |                               |         |  |  |  |
|    | Рисунок 27.    |                |                                          |                                               |                                                    |                                    |                               |         |  |  |  |

### Заявка считается отозванной когда статус заявки "Отозвана" (рисунок 28).

Добавить конкурсную заявку

| N₂ | Код СКП           | Описание ТРУ                      | Сумма,<br>планируемая для<br>закупки, тенге | Требования по<br>казахстанскому<br>содержанию, % | Срок окончания<br>предоставления<br>конкурсных заявок | Действия                               | Статус                             | Подпись |
|----|-------------------|-----------------------------------|---------------------------------------------|--------------------------------------------------|-------------------------------------------------------|----------------------------------------|------------------------------------|---------|
| 1  | 95.11.10.000<br>A | Сервисное обслуживание оргтехники | 1 000 000.00                                | 100.00                                           | 18.03.2019 09:00:00                                   | Обзор<br>Редактировать<br>Восстановить | Отозвана<br>07.03.2019<br>22:39:04 |         |

Рисунок 28.

Для восстановления конкурсной заявки необходимо нажать кнопку "Восстановить" и подписать заявку ЭЦП (рисунок 29)

Добавить конкурсную заявку

| N₂ | Код СКП           | Описание ТРУ                      | Сумма,<br>планируемая для<br>закупки, тенге | Требования по<br>казахстанскому<br>содержанию, % | Срок окончания<br>предоставления<br>конкурсных заявок | Действия                               | Статус                             | Подпись |
|----|-------------------|-----------------------------------|---------------------------------------------|--------------------------------------------------|-------------------------------------------------------|----------------------------------------|------------------------------------|---------|
| 1  | 95.11.10.000<br>A | Сервисное обслуживание оргтехники | 1 000 000.00                                | 100.00                                           | 18.03.2019 09:00:00                                   | Обзор<br>Редактировать<br>Восстановить | Отозвана<br>07.03.2019<br>22:39:04 |         |

Рисунок 29.

# Запрос заказчику о разъяснении положений конкурсной документации

Для того чтобы отправить запрос заказчику зайдите в Объявление закупки, нажмите на кнопку "Запросы" и выберите "Запрос заказчику" (рисунок 30).

| C                                                  | Зернуться к закупке                                                                                                    |                                      |                      |              |                              |                                                                                                    | За             | просы 🗸 🖨 Печать                 |  |  |  |  |  |
|----------------------------------------------------|----------------------------------------------------------------------------------------------------|--------------------------------------|----------------------|--------------|------------------------------|----------------------------------------------------------------------------------------------------|----------------|----------------------------------|--|--|--|--|--|
|                                                    | Объявление о закупе способом открытого конкурса<br>2019.OK-251320 - Тестовый конкурс (сервисное обслуживание оргтехники) |                                      |                      |              |                              |                                                                                                    |                |                                  |  |  |  |  |  |
|                                                    | закупки в системе.                                                                                                    | 04.00.2013 15.00.00                  |                      |              |                              |                                                                                                    |                |                                  |  |  |  |  |  |
| 1. Наименование заказчика Адрес интернет-ресурса р |                                                                                                    |                                      |                      |              |                              |                                                                                                    |                |                                  |  |  |  |  |  |
| <u>"Тестовый заказчик"</u> https://reestr.nadlo    |                                                                                                    |                                      |                      |              |                              |                                                                                                    |                |                                  |  |  |  |  |  |
| Мес                                                | Местонахождение заказчика в соответствии с классификатором административно-территориальных объектов                      |                                      |                      |              |                              |                                                                                                    |                |                                  |  |  |  |  |  |
| <u>г.Ас</u>                                        | <u>тана Туран 18 Б 308</u>                                                                                               |                                      |                      |              |                              |                                                                                                    |                |                                  |  |  |  |  |  |
| 2. П                                               | редмет закупа способом от                                                                                                | гкрытого конкурса в соотве           | тствии с Мод         | дельным стат | истическим класси            | фикатором продукц                                                                                                    | ии:            |                                  |  |  |  |  |  |
| ЛОТ<br>№                                           | Код СКП                                                                                                    | Краткое описание ТРУ                 | Единица<br>измерения | Количество   | Выделенная сумма,<br>без НДС | Срок поставки                                                                                                    | Место поставки | Контракты на<br>недропользование |  |  |  |  |  |
| 1                                                  | 95.11.10.000 А<br>Услуги по техническому<br>обслуживанию и ремонту<br>техники вычислительной<br>(компьютеров)            | Сервисное обслуживание<br>оргтехники | Одна услуга          | 12.00        | 1 000 000.00                 | Срок поставки<br>товара, выполнения<br>работы (услуги) с<br>даты подписания<br>договора указан в<br>Конкурсной<br>документации | ул. Туран 18   | 20 ot 12.11.2014                 |  |  |  |  |  |

Рисунок 30.

На форме запроса нажмите кнопку "Создать запрос" (рисунок 31).

| Запросы за разъяснением по закупке 2019.ОК-251320 |  |
|---------------------------------------------------|--|
| Создать запрос                                    |  |
| Служба технической поддержки support@nadloc.kz    |  |

Рисунок 31.

В открывшейся форме выберите лот и напишите запрос на государственном и русском языках. Нажмите кнопку "Сохранить" (рисунок 32).

| Создать запрос                    |             |  |  |  |  |  |  |  |  |
|-----------------------------------|-------------|--|--|--|--|--|--|--|--|
| Вопрос к лоту :                   |             |  |  |  |  |  |  |  |  |
| Сервисное обслуживание оргтехники |             |  |  |  |  |  |  |  |  |
| Запрос на государственном языке:  |             |  |  |  |  |  |  |  |  |
| Запрос                            |             |  |  |  |  |  |  |  |  |
| Запрос на рус                     | ском языке: |  |  |  |  |  |  |  |  |
| Запрос                            | Запрос      |  |  |  |  |  |  |  |  |
|                                   |             |  |  |  |  |  |  |  |  |
| Сохранить                         | Отмена      |  |  |  |  |  |  |  |  |

Рисунок 32.

## После сохранения на странице отобразится запрос (рисунок 33).

Запросы за разъяснением по закупке 2019. ОК-251320

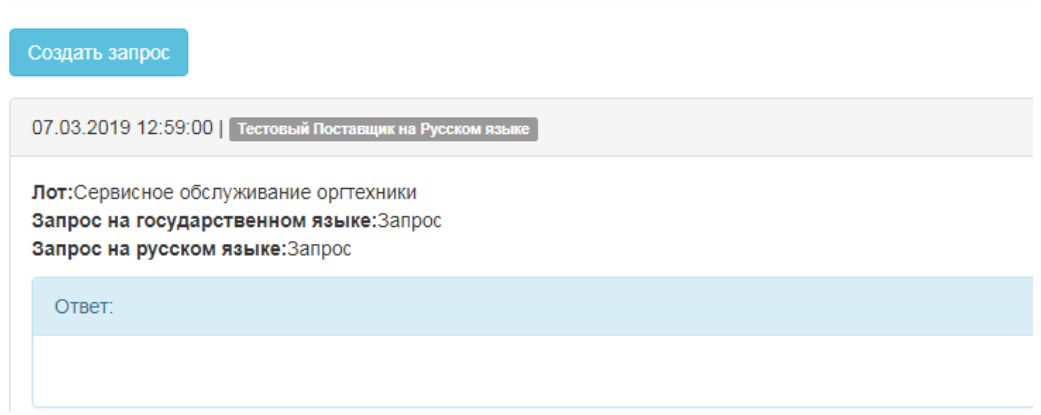

Рисунок 33.

#### Ответ на запрос заказчика

Для ответа на запрос от заказчика зайдите в Объявление закупки, нажмите кнопку "Запросы" и выберите "Запросы от заказчика" (рисунок 34).

| CE                                                    | Зернуться к закупке                                                                                           |                                      |                      |              |                              |                                                                                                    |                | Запросы 🗸 🖨 Печать               |  |  |  |  |
|-------------------------------------------------------|----------------------------------------------------------------------------------------------------|--------------------------------------|----------------------|--------------|------------------------------|----------------------------------------------------------------------------------------------------|----------------|----------------------------------|--|--|--|--|
|                                                       |                                                                                                    | Объ                                  | явление о з          | акупе спосо  | бом открытого кон            | курса                                                                                                    |                | Запрос заказчику                 |  |  |  |  |
|                                                       |                                                                                                    | 2019.OK-251320                       | - Тестовый           | конкурс (сер | висное обслужив              | ание оргтехники)                                                                                                    |                | Запросы от заказчика             |  |  |  |  |
|                                                       | Дата и время опубликования закупки в систе <del>тис, <u>оч</u>, оз. со то то, оо со т</del>                   |                                      |                      |              |                              |                                                                                                    |                |                                  |  |  |  |  |
| 1. Наименование заказчика Адрес интернет-ресурса реес |                                                                                                    |                                      |                      |              |                              |                                                                                                    |                |                                  |  |  |  |  |
| <u>"Тестовый заказчик"</u> h                          |                                                                                                    |                                      |                      |              |                              |                                                                                                    |                |                                  |  |  |  |  |
| Мес                                                   | Местонахождение заказчика в соответствии с классификатором административно-территориальных объектов           |                                      |                      |              |                              |                                                                                                    |                |                                  |  |  |  |  |
| r.Ac                                                  | <u>тана Туран 18 Б 308</u>                                                                                    |                                      |                      |              |                              |                                                                                                    |                |                                  |  |  |  |  |
| 2. П                                                  | редмет закупа способом от                                                                                     | крытого конкурса в соотве            | тствии с Мод         | цельным стат | истическим класси            | фикатором продукц                                                                                                    | ии:            |                                  |  |  |  |  |
| ЛОТ<br>№                                              | Код СКП                                                                                                    | Краткое описание ТРУ                 | Единица<br>измерения | Количество   | Выделенная сумма,<br>без НДС | Срок поставки                                                                                                    | Место поставки | Контракты на<br>недропользование |  |  |  |  |
| 1                                                     | 95.11.10.000 A<br>Услуги по техническому<br>обслуживанию и ремонту<br>техники вычислительной<br>(компьютеров) | Сервисное обслуживание<br>оргтехники | Одна услуга          | 12.00        | 1 000 000.00                 | Срок поставки<br>товара, выполнения<br>работы (услуги) с<br>даты подписания<br>договора указан в<br>Конкурсной<br>документации | ул. Туран 18   | 20 от 12.11.2014                 |  |  |  |  |

Рисунок 34.

Для ответа на запрос от заказчика нажмите кнопку "**Ответить**" (рисунок 35).

| 18.06.2015 11.00.00   Citeerons                                                                                                    |
|----------------------------------------------------------------------------------------------------|
| Вопрос поставщику <u>волого волого во сово</u><br>Запрос на государственном изыве:Тестовый запрос к "Тестовому Поставщику"<br>Запрос на русском изыве:Тестовый запрос к "Тестовому Поставщику" |
| Otset:                                                                                                    |
|                                                                                                    |

Рисунок 35.

#### Вскрытие конкурсных заявок

Результаты вскрытия конкурсных заявок отображаются в протоколе вскрытия (рисунок 36, 37).

| Список закупок                                                         |                     |   |                         |                                       |                      |                      |                               |                                    | Добави                                     | янть закупку      |
|------------------------------------------------------------------------|---------------------|---|-------------------------|---------------------------------------|----------------------|----------------------|-------------------------------|------------------------------------|--------------------------------------------|-------------------|
| Количество записей на странице:<br>20 30 40 50 75 100 1                |                     |   |                         | 251320                                | Наименование закупки | Выберите тил закупок | •                             | Статус закупок -                   | Выберите                                   | Фильтр<br>е Сброс |
| Код и наименование закупки                                             | Заказчик Ло         |   | оты Ценовые предложения | Сумма, планируемая для закупки, тенге |                      | Способ               | Стату                         | с Начало/окончании                 | Начало/окончание приема заявок             |                   |
| 1                                                                      | 2                   | 3 | 4                       |                                       | 5                    | 6                    | 7                             | 8                                  |                                            |                   |
| 2019.ОК-251320<br>Тестовый конкурс (сервисное обслуживание оргтехники) | "Тестовый заказчик" | 1 | 2                       | 1 000 000.00                          |                      | Открытый конкурс     | Допуск<br>Объявлен<br>Вскрыти | c 04.03.2019<br>ne 12.03.2019<br>e | 04.03.2019 15:00:00<br>12.03.2019 15:00:00 |                   |

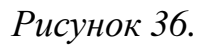

Вскрытие конкурсных заявок закупа способом открытого конкурса 2019.OK-251320 - Тестовый конкурс (сервисное обслуживание оргтехники)

|             |                                                                                                    |                                          |                                   |                                   | Дата и время вскрытия конкурсных заявок: 12.03.2019 15:00:00 |  |  |  |  |  |  |
|-------------|----------------------------------------------------------------------------------------------------|------------------------------------------|-----------------------------------|-----------------------------------|--------------------------------------------------------------|--|--|--|--|--|--|
| 1. Наимено  | ование заказчика                                                                                           |                                          |                                   |                                   | Адрес интернет-ресурса реестра                               |  |  |  |  |  |  |
| "Тестовый   | й заказчик"                                                                                                |                                          |                                   |                                   | http://reestr.nadioc.kz                                      |  |  |  |  |  |  |
| 2. Местона  | хождение заказчика в соответствии                                                                          | с классификатором административн         | но-территориальных объектов       |                                   |                                                              |  |  |  |  |  |  |
| г.Астана Т  | уран 18 Б 308                                                                                              |                                          |                                   |                                   |                                                              |  |  |  |  |  |  |
| 3. Конкурсн | Конкурсная комиссия в составе                                                                              |                                          |                                   |                                   |                                                              |  |  |  |  |  |  |
| № п/п       |                                                                                                    | ΦΝΟ                                      |                                   |                                   | Позиция                                                      |  |  |  |  |  |  |
| 1           |                                                                                                    | Test3                                    |                                   |                                   | Председатель комиссии                                        |  |  |  |  |  |  |
| 2           |                                                                                                    | Test4                                    |                                   |                                   | Заместитель председателя комиссии                            |  |  |  |  |  |  |
| 3           |                                                                                                    | Test2                                    |                                   | Член комиссии                     |                                                              |  |  |  |  |  |  |
| 4           |                                                                                                    | Test1                                    |                                   |                                   | Секретарь комиссии                                           |  |  |  |  |  |  |
| 4. Предмет  | г закупа способом открытого конкурс                                                                        | са в соответствии с Модельным стат       | истическим классификатором продун | ции:                              |                                                              |  |  |  |  |  |  |
| ЛОТ №       | Код СКП                                                                                                    | Краткое описание ТРУ                     | Единица                           | измерения                         | Количество                                                   |  |  |  |  |  |  |
| 1           | 95.11.10.000 A<br>Услуги по техническому обслуживанию<br>и ремонту техники вычислительной<br>(компьютеров) | Сервисное обслуживание<br>оргтехники     | Одна                              | услуга                            | 12                                                           |  |  |  |  |  |  |
| 5. Номера   | лицензии (контрактов) на недропол                                                                          | ьзование, в рамках которых осущест       | вляется закуп                     |                                   |                                                              |  |  |  |  |  |  |
| ЛОТ№        | Код СКП                                                                                                    | Номера контрактов на<br>недропользование |                                   | Краткое оп                        | исание ТРУ                                                   |  |  |  |  |  |  |
| 1           | 95.11.10.000 A<br>Услуги по техническому обслуживанию<br>и ремонту техники вычислительной<br>(компьютеров) | 20                                       |                                   | Сервисное обслуживание оргтехники |                                                              |  |  |  |  |  |  |

Рисунок 37.

### Допуск к участию в открытом конкурсе

В протоколе рассмотрения (рисунок 38, 39) указывается информация о том, кто из поставщиков допущен к участию/отклонен в открытом конкурсе.

| Список закупок                                                         |                     |      |                     |                                          |                      |                           |                                        |                                      | Добавить закупку     |
|------------------------------------------------------------------------|---------------------|------|---------------------|------------------------------------------|----------------------|---------------------------|----------------------------------------|--------------------------------------|----------------------|
| Количество записей на странице:<br>20 30 40 50 75 100 1                |                     |      |                     |                                          |                      |                           |                                        |                                      | Фильтр               |
|                                                                        |                     |      |                     | 251320                                   | Наименование закупки | Выберите тип закупок      | •                                      | Статус закупок 🔹                     | Выберите Сброс       |
| Код и наименование закупки                                             | Заказчик            | Лоты | Ценовые предложения | Ценовые предложения Сумма, планируемая р |                      | для закупки, тенге Способ |                                        | с Начало/окончание                   | приема заявок        |
| 1                                                                      | 2                   | 3    | 4                   | (                                        | 5                    | 6                         | 7                                      | 8                                    |                      |
| 2019 ОК-251320<br>Тествеый конкурс (сервисное обслуживание орттехники) | "Тестовый заказчик" | 1    |                     | 1 000 000.00                             |                      | Открытый конкурс          | Итоги<br>Объявлен<br>Вскрыти<br>Допуси | 04.03.2019 1<br>ve 12.03.2019 1<br>e | 15:00:00<br>15:00:00 |

Рисунок 38.

| ПРОТОКОЛ № 2019. <u>ОК-251320</u><br>рассмотрения конкурсных заявок, представленных потенциальными поставщиками для участия в открытом конкурсе по приобретению ТРУ<br>(Тестовый конкурс (сервисное обслуживание оргтехники)) |                                                   |                         |                                       |            |  |  |  |  |
|----------------------------------------------------------------------------------------------------|---------------------------------------------------|-------------------------|---------------------------------------|------------|--|--|--|--|
| <u>12.03.2019 15.00:00</u><br>(Дата и время проведения)                                                                                                    |                                                   |                         |                                       |            |  |  |  |  |
| 1. Наименование заказчика                                                                                                    | 1. Наименование заказчика                         |                         |                                       |            |  |  |  |  |
| "Тестовый заказчик"                                                                                                    |                                                   |                         |                                       |            |  |  |  |  |
| 2. Местонахождение заказчика                                                                                                    |                                                   |                         |                                       |            |  |  |  |  |
| ГАСтана Туран 18 Б 308                                                                                                    |                                                   |                         |                                       |            |  |  |  |  |
| 3. Конкурсная комиссия в составе                                                                                                    |                                                   |                         |                                       |            |  |  |  |  |
| Председатель комиссии:<br>Тезі3                                                                                                    |                                                   |                         |                                       |            |  |  |  |  |
| Заместитель председателя комиссии:<br>Test4                                                                                                    |                                                   |                         |                                       |            |  |  |  |  |
| Член комиссии:<br>Test2                                                                                                    |                                                   |                         |                                       |            |  |  |  |  |
| Секретарь комиссии:<br>Test1                                                                                                    |                                                   |                         |                                       |            |  |  |  |  |
| произвела процедуру вскрытия кон                                                                                                    | курсных заявок.                                   |                         |                                       |            |  |  |  |  |
| 4. Предмет открытого конкурса:                                                                                                    |                                                   |                         |                                       |            |  |  |  |  |
| Номер и наименование лота: ЛО                                                                                                    | Т№ 1 наименование лота Сервисное                  | обслуживание оргтехники |                                       |            |  |  |  |  |
| Код СКП                                                                                                    | Краткое описание ТРУ                              | Единица измерения       |                                       | Количество |  |  |  |  |
| 95.11.10.000 A<br>Услуги по техническому обслуживанию<br>ремонту техники вычислительной<br>(компьютеров)                                                                                                    | <sup>и</sup> Сервисное обслуживание оргтехники    | Одна услуга             |                                       | 12         |  |  |  |  |
| 5. Номера лицензии (контрактов) на недропользование, в рамках которых осуществляется закуп.                                                                                                    |                                                   |                         |                                       |            |  |  |  |  |
| ЛОТ №                                                                                                    | Наим                                              | енование лота           | Номера контрактов на недропользование |            |  |  |  |  |
| 1                                                                                                    | 1 Сервисное обслуживание ортехники 20, 12.11.2014 |                         |                                       |            |  |  |  |  |

Рисунок 39.

## Итоги открытого конкурса

Итоги закупа способом открытого конкурса отображаются в протоколе итогов (рисунок 40, 41).

| Список закупок                                                         |                     |      |                     |                        |                      |                  |                                                       |                        | Добавить закупку         |
|------------------------------------------------------------------------|---------------------|------|---------------------|------------------------|----------------------|------------------|-------------------------------------------------------|------------------------|--------------------------|
| Количество записей на странице:<br>20 30 40 50 75 100 1                |                     |      |                     |                        |                      |                  |                                                       |                        | Фильтр                   |
|                                                                        |                     |      |                     | 251320                 | Наименование закупки | Выберите тип зак | улок -                                                | Статус закупок         | Выберите Сброс           |
| Код и наименование закупки                                             | Заказчик            | Лоты | Ценовые предложения | Сумма, планируемая для | закупки, тенге       | Способ           | Статус                                                | Начало/окончани        | ие приема заявок         |
| 1                                                                      | 2                   | 3    | 4                   | 5                      |                      | 6                | 7                                                     | 1                      | 8                        |
| 2019 ОК-251320<br>Теставый конкурс (сервисное обстуживание орттехники) | "Тестовый заказчик" | 1    |                     | 1 000 000.00           |                      | фытый конкурс    | Завершен<br>Объявление<br>Вскрытие<br>Допуск<br>Итоги | 04.03.201<br>12.03.201 | 9 15:00:00<br>9 15:00:00 |

Рисунок 40.

Протокол подведения итогов закупа способом открытого конкурса 2019.OK-251320 - Тестовый конкурс (сервисное обслуживание оргтехники)

| Дата и время начала проведения заседания: <b>12.03.2019 15:00:00</b>                                       |                                                                                                    |                                                                                                    |                                                            |                                                                           |                                                              |  |  |  |
|----------------------------------------------------------------------------------------------------|----------------------------------------------------------------------------------------------------|----------------------------------------------------------------------------------------------------|------------------------------------------------------------|---------------------------------------------------------------------------|--------------------------------------------------------------|--|--|--|
| 1. Наименов                                                                                                | зание заказчика                                                                                                    |                                                                                                    | Адрес интернет-ресурса реестра                             |                                                                           |                                                              |  |  |  |
| "Тестовый                                                                                                  | заказчик"                                                                                                    |                                                                                                    | http://reestr.nadloc.kz                                    |                                                                           |                                                              |  |  |  |
| 2. Местонах                                                                                                | 2. Местонахождение заказчика в соответствии с классификатором административно-территориальных объектов             |                                                                                                    |                                                            |                                                                           |                                                              |  |  |  |
| г.Астана Туран 18 Б 308                                                                                    |                                                                                                    |                                                                                                    |                                                            |                                                                           |                                                              |  |  |  |
| 3. Конкурсная комиссия в составе                                                                           |                                                                                                    |                                                                                                    |                                                            |                                                                           |                                                              |  |  |  |
| Nº n/n                                                                                                    |                                                                                                    | Позиция                                                                                                   |                                                            |                                                                           |                                                              |  |  |  |
| 1                                                                                                    |                                                                                                    | Test3                                                                                                    | Председатель комиссии                                      |                                                                           |                                                              |  |  |  |
| 2                                                                                                    |                                                                                                    | Test4                                                                                                    | Заместитель председателя комиссии                          |                                                                           |                                                              |  |  |  |
| 3                                                                                                    |                                                                                                    | Test2                                                                                                    | Член комиссии                                              |                                                                           |                                                              |  |  |  |
| 4                                                                                                    |                                                                                                    | Test1                                                                                                    | Секретарь комиссии                                         |                                                                           |                                                              |  |  |  |
| 4. Предмет :                                                                                               | 4. Предмет закупа способом открытого конкурса в соответствии с Модельным статистическим классификатором продукции: |                                                                                                    |                                                            |                                                                           |                                                              |  |  |  |
| ЛОТ №                                                                                                    | Краткое описание ТРУ                                                                                               | Единица измерения                                                                                         |                                                            | Количество                                                                |                                                              |  |  |  |
| 1                                                                                                    | Сервисное обслуживание оргтехники                                                                                  | Одна услуга                                                                                               |                                                            | 12                                                                        |                                                              |  |  |  |
| 5. Номера лицензии (контрактов) на недропользование, в рамках которых осуществляется закуп                 |                                                                                                    |                                                                                                    |                                                            |                                                                           |                                                              |  |  |  |
| ЛОТ №                                                                                                    | Номера контрактов на<br>недропользование                                                                           | Краткое описание ТРУ                                                                                      |                                                            |                                                                           |                                                              |  |  |  |
| 1                                                                                                    | 20 ot 12.11.2014                                                                                                   | Сервисное обслуживание ортгехники                                                                         |                                                            |                                                                           |                                                              |  |  |  |
| <ol> <li>Конкурсные ценовые предложения представлены следующими участниками открытого конкурса.</li> </ol> |                                                                                                    |                                                                                                    |                                                            |                                                                           |                                                              |  |  |  |
| ЛОТ №                                                                                                    | Краткое описание ТРУ                                                                                               | Наименование (фамилия, имя, отчество (при его наличии)<br>для физического лица) потенциального поставщика | <ul> <li>Адрес фактического<br/>для физического</li> </ul> | о местонахождения (юридический адрес<br>о лица) потенциального поставщика | Дата и время регистрации конкурсного<br>ценового предложения |  |  |  |
| 1                                                                                                    | Сервисное обслуживание оргтехники                                                                                  | Тестовый Поставщик на Русском языке                                                                       | г.Астана; Республики                                       | і??????і) Строение 8(і??????і) 5(і??????і)                                | 07.03.2019 22:45:27                                          |  |  |  |

Рисунок 41.